# 製品インスタンス(SLR)の削除方法

# 内容

<u>概要</u> <u>前提条件</u> <u>要件</u> <u>製品インスタンス(SLR)の削除</u> <u>確認</u> <u>オプション 1</u> <u>オプション 2</u> トラブルシューティング <u>関連情報</u>

### 概要

この記事では、Cisco Smart Software Manager(CSSM)の特定のライセンス予約(SLR)の一部とし て製品インスタンスを削除するプロセスについて説明します。 このプロセスは、削除する必要が ある製品インスタンスのデバイスにアクセスできる場合にのみ実行できます。ハードウェア障害 が原因で製品インスタンスを取り外す必要があり、デバイスにアクセスできなくなった場合は、 Support Case Manager(SCM)でケースをオープンする必要があります。

# 前提条件

#### 要件

を開始する前に、次の項目を確認してください。

- <u>アクティブなCisco.comアカウント</u>
- スマートアカウントユーザー、スマートアカウント管理者、仮想アカウントユーザ、または 仮想アカウント管理者ロール(スマートアカウントまたは仮想アカウントへのアクセスを要求 するには、<u>How to Request Access to an Existing Smart Accountを参照してください</u>)。
- 既存のライセンス予約(CSSMでライセンスを予約するには、<u>How to Reserve</u> <u>Licenses(SLR)を参照してください</u>。)

# 製品インスタンス(SLR)の削除

ステップ1:

次に <u>Cisco Software Central</u> Cisco.comアカウントでログインします。

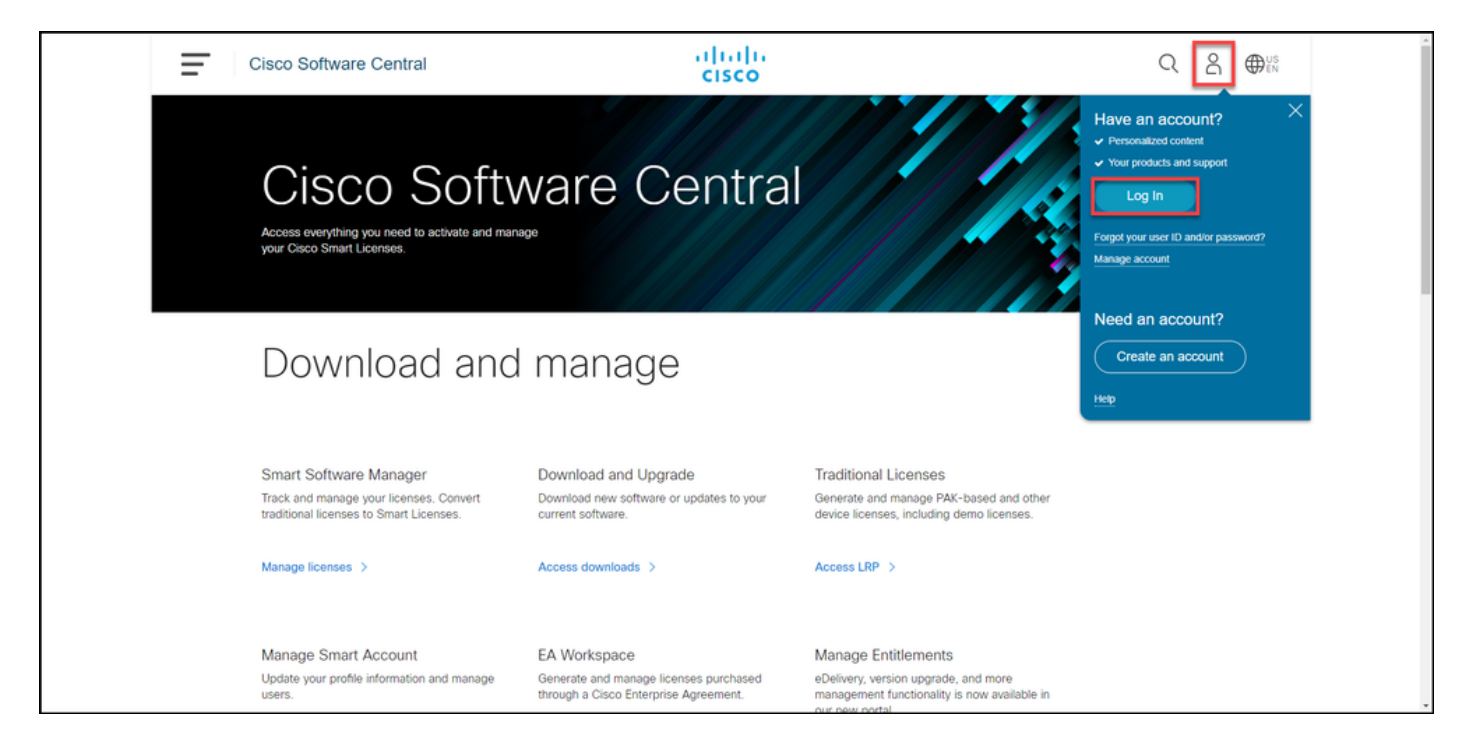

ステップ 2:

### [スマートソフ**トウェアマネー**ジャ]セクションで、[ライ**センスの管理]をクリックします**。

| Ξ | Cisco Software Central                                                                                                    | altalta<br>cisco                                                                      | Q                                                                                                    | ₩ <sup>US</sup> EN |
|---|----------------------------------------------------------------------------------------------------|---------------------------------------------------------------------------------------|----------------------------------------------------------------------------------------------------|--------------------|
|   | Cisco Soft                                                                                                    | ware Centra                                                                           |                                                                                                    |                    |
|   | Download and                                                                                                    | d manage                                                                              |                                                                                                    |                    |
|   | Smart Software Manager<br>Track and manage your licenses. Convert<br>traditional licenses to Smart Licenses.<br>Manage licenses > | Download and Upgrade<br>Download new software or updates to your<br>current software. | Traditional Licenses<br>Generate and manage PAK-based and other<br>device licenses, including demo licenses. |                    |
|   | Mapage Smart Account                                                                                                    | FA Workspace                                                                          | Manage Entitlements                                                                                          |                    |

ステップ 3:

[インベント**リ]タブ**で、仮想アカウントを選択し、[製品インスタンス]をクリックして、デバイス または製品タイプで検索し、Enterを押して失敗した製品を検索します。

**ヒント**: [Alerts]列の[*Failed* - Pending Removal]ステータスを使用*して、障害が発生した*製品を即座に**特定で**きます。

ステップの結果:システムは、失敗した製品の製品インスタンスを表示します。

| Cisco Software Central                                                                            | alia<br>cisc                             | 0                                                                    |                                    | * |
|---------------------------------------------------------------------------------------------------|------------------------------------------|----------------------------------------------------------------------|------------------------------------|---|
| Cisco Software Central + Smart Software Licensing<br>Smart Software Licensing                     |                                          |                                                                      | tillt 👻                            |   |
| Alerts Inventory Convert to Smart Licensing Report                                                | ats   Preferences   On-Prem Accounts   A | clivity                                                              | Major SM Minor Hide Alerts         |   |
| Openeral         Licenses         Product instances           Authorize License-Enforced Features | Event Log                                | Search by Device or by Pn                                            | oduct Type Q                       | _ |
| Name                                                                                              | Product Type                             | Last Contact A                                                       | Verts Actions                      |   |
| UDL/PID UDL/SN<br>UDL/PID UDL/SN                                                                  | C9300<br>C9300                           | 2021-Oct-12 (Reserved Licenses) (<br>2021-Oct-21 (Reserved Licenses) | Failed - Pending Removal Actions - |   |
|                                                                                                   |                                          |                                                                      | Showing All 2 Records              |   |
|                                                                                                   |                                          |                                                                      |                                    |   |
|                                                                                                   |                                          |                                                                      |                                    |   |
|                                                                                                   |                                          |                                                                      |                                    |   |
|                                                                                                   |                                          |                                                                      |                                    |   |
|                                                                                                   |                                          |                                                                      |                                    |   |
|                                                                                                   |                                          |                                                                      |                                    |   |
|                                                                                                   |                                          |                                                                      |                                    |   |
|                                                                                                   |                                          |                                                                      |                                    |   |
| Contacts   Feedback   He                                                                          | lp   Site Map   Terms & Condi            | tions   Privacy Statement   Co                                       | ookie Policy   Trademarks          |   |

#### ステップ 4:

[アクション]列の[アクショナリ]ドロップダウンをクリックし、[削除]を選択します。

ステップの結果:[製品インスタンスの削除]ダイアログボックスが表示されます。

| E Cis | co Software Central                                                                                          |                                | ilialia<br>cisco              |                                | Q                 | €N |  |
|-------|----------------------------------------------------------------------------------------------------|--------------------------------|-------------------------------|--------------------------------|-------------------|----|--|
|       | Cisco Software Central > Smart Software Licensing<br>Smart Software Licensing                                |                                |                               | F                              | dla 👻             |    |  |
|       | Alerts   Inventory   Convert to Smart Licensing   Report Virtual Account: General Licenses Product Instances | ts   Preferences   On-Prem Aci | ounts Activity                | 🔁 Major   🥵                    | Minor Hide Alerts |    |  |
|       | Authorize License-Enforced Features_                                                                         |                                | Search                        | h by Device or by Product Type | Q.                |    |  |
|       | Name                                                                                                    | Product Type                   | Last Contact                  | Alerts                         | Actions           |    |  |
|       | UDL_PID: UDL_SN:                                                                                             | C9300                          | 2021-Oct-21 (Rese             | ved Licenses) Remov            | P                 |    |  |
|       | Contents   Exection() (44)                                                                                   | s   Sie Mao   Turr             | ns & Conditions   Desarce S24 | amant   Conkin Dokur   Tanda   | noung AT 2 Record |    |  |

ステップ 5:

[製品インスタン**スの削**除]ダイアログボックスの[リザベーション**リターンコード**]テキストボック スに、障害が発生したデバイスから取得したリザベーションのコードを入力し、[製品インスタン スの削<u>除]ボタンをクリックし</u>ます。

**ステップの結果**:製品インスタンスが正常に削除されたことを示す通知メッセージが表示されます。

## 確認

次のいずれかのオプションを使用して、製品インスタンスが正常に削除されたことを確認できま す。

#### オプション1

確認手順:[Inventorytab]で仮想アカウントを選択し、[Product Instances]をクリックして、リストの[*Failed - Pending Removal]ステータスで製品インスタンスが表示されないことを確認しま*す。

| Cisco | o Software Central                                                                                 |                       | alialia<br>cisco            |                                     |                            | Q ⊕ <sup>US</sup> EN |   |
|-------|----------------------------------------------------------------------------------------------------|-----------------------|-----------------------------|-------------------------------------|----------------------------|----------------------|---|
|       | Cisco Software Central > Smart Software Licensing<br>Smart Software Licensing                      |                       |                             |                                     | ille 👻                     |                      |   |
|       | Alerts Inventory Convert to Smart Licensing Reports Virtual Account:                               | Preferences On-Pre    | m Accounts   Activity       |                                     | Major 36 Minor Hide Alerts |                      |   |
|       | Openeral         Licensies         Product Instances           Authorize License-Enforced Features | Event Log             |                             | Search by Device or by Product Type | ٩                          |                      | _ |
|       | Name<br>UDI_PID: UDI_SN                                                                            | Product Type<br>C9300 | Last Contact<br>2021-Oct-21 | (Reserved Licenses)                 | Actions<br>Actions -       |                      |   |
|       |                                                                                                    |                       |                             |                                     | Showing 1 Record           |                      |   |
|       |                                                                                                    |                       |                             |                                     |                            |                      |   |
|       |                                                                                                    |                       |                             |                                     |                            |                      |   |
|       |                                                                                                    |                       |                             |                                     |                            |                      |   |
|       |                                                                                                    |                       |                             |                                     |                            |                      |   |
|       |                                                                                                    |                       |                             |                                     |                            |                      |   |
|       | Contacts   Feedback   Help                                                                         | Site Map              | Terms & Conditions   P      | ivacy Statement   Cookie Polic      | y   Trademarks             |                      |   |

#### オプション 2

確認手順:[インベントリ]タブで仮想アカウントを選択し、[イベントログ]をクリ**ック**し、障害が発生したデバイスの製品で検索し、Enterキーを**押します**。

| Cisco Software Central                                | cisco                                                          |                              | Q ⊕ <sup>US</sup> EN |  |
|-------------------------------------------------------|----------------------------------------------------------------|------------------------------|----------------------|--|
| Cisco Software Central > Smart Software Licensing     |                                                                | m •                          |                      |  |
| Smart Software Licensing                              |                                                                | Feedback Support Help        |                      |  |
| Alerts Inventory Convert to Smart Licensing   Reports | Preferences   On-Prem Accounts   Activity                      |                              |                      |  |
| Virtual Account:                                      |                                                                | 2 Major 39 Minor Hide Alerts |                      |  |
| General Licenses Product Instances                    | ent Log                                                        |                              |                      |  |
| 0                                                     | UDI_PID: UDI_SN                                                | ×q                           |                      |  |
| Message                                               | Time                                                           | User                         |                      |  |
| The product instance "UDL_PID: UDL_SN:                | was removed from Smart Software Manager. 2021-Oct-22           | 1000                         |                      |  |
| The license reservation on product instance "UDL_PID: | UDI_SN: in Virtual Account w.2 2021-Oct-12                     | 1000                         |                      |  |
| The license reservation on product instance "UDL_PID: | UDI_SN: in Virtual Account w.2 2021-Oct-11                     |                              |                      |  |
| The product instance "UDL_PID: UDL_SN:                | in the Virtual Account reserved the followin. 2 2021-Sep-27    |                              |                      |  |
|                                                       |                                                                | Showing All 4 Records        |                      |  |
|                                                       |                                                                |                              |                      |  |
|                                                       |                                                                |                              |                      |  |
|                                                       |                                                                |                              |                      |  |
|                                                       |                                                                |                              |                      |  |
|                                                       |                                                                |                              |                      |  |
|                                                       |                                                                |                              |                      |  |
|                                                       |                                                                |                              |                      |  |
| Contacts   Feedback   Help                            | Site Map   Terms & Conditions   Privacy Statement   Cookie Pol | icy   Trademarks             |                      |  |

# トラブルシューティング

製品インスタンスの削除プロセスで問題が発生した場合は、<u>Support Case Manager(SCM)でケー</u> <u>スを開きます</u>。

# 関連情報

スマートアカウントでプリインストールされたSLRを有効にする方法

スマートアカウントがSLRに対応していることを確認する方法

SLRをサポートする製品の識別方法

予約要求コードの取得方法

<u>デバイスに認証コードをインストールする方法</u>

<u>ライセンスの予約方法(SLR)</u>

<u>ライセンス予約(SLR)の更新方法</u>

製品インスタンス(SLR)の転送方法

仮想アカウント(SLR)間でライセンスを転送する方法

<u>障害が発生した製品(SLR)からライセンスを再ホストする方法</u>

<u>リターンコードの予約方法</u>